# Using Zoom for Your Video Appointment

For best results, we recommend patients use a mobile phone for video appointments.

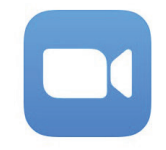

### Look for ZOOM Cloud Meetings in the app store

Download the app by tapping GET for Apple iPhone or INSTALL for Android.

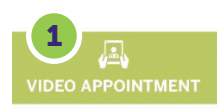

#### GO to IHAcares.com

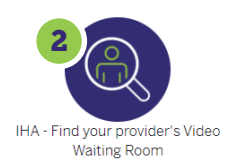

Click the light green "video appointment" button **(1)**, and then click on the icon to find your provider's video waiting room **(2)**. You can then find your provider's specialty (e.g., primary care or cardiology) on the list, or you can search for your provider by first or last name.

## Click the link in the text message to join the Video Appointment

Select OPEN **(3)**, and then enter your name and click CONTINUE **(4)**. Once you enter your name you will need to do the following:

- Zoom would Like to Access the Camera Click OK
- Click Join with Video (5)
- Zoom Would Like to Access the Microphone Click OK

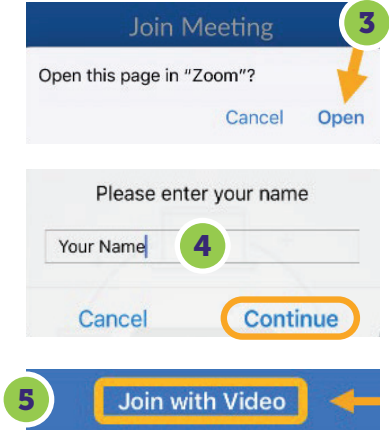

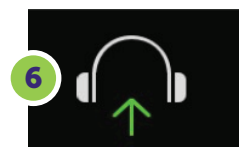

#### You are now admitted to the Waiting Room

Once admitted, to hear others, please join audio – Click **Call using Internet Audio** (on iPhone) or **Call via device audio** (on Android). **Make sure your audio is on.** Touch or click on the image of the headphones or microphone. (6)

Our family **caring** for yours!

IHAcares.com ۩©©